MANUAL DE EFETIVIDADE

# **ESTAGIÁRIOS REMUNERADOS**

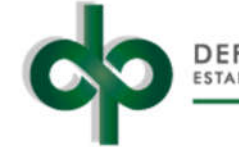

DEFENSORIA PÚBLICA

O arquivo da efetividade encontra-se no site da Defensoria Pública no menu **serviços e informações** > estágios > estágio remunerado > **efetividades**.

http://www.defensoria.rs.def.br/lista/431/estagios

Escolha o arquivo de acordo com o período da efetividade. O programa utilizado deve ser o **LibreOfficeCalc.** NÃO UTILIZE O EXCEL!

## PREENCHIMENTO DO CABEÇALHO

Todos os dados devem ser preenchidos, obrigatoriamente, no computador!

Os dados do cabeçalho (nome, local de estágio, e-mail pessoal, matrícula e carga horária) são **obrigatórios**, sendo considerada inválida a efetividade sem essas informações.

### PREENCHIMENTO DOS DIAS TRABALHADOS

O estagiário deverá preencher os horários de **entrada** e de **saída** conforme os horários trabalhados em cada dia. Lembrando que estes horários devem respeitar os horários descritos no Termo de Compromisso de Estágio. **Nenhum estagiário pode trabalhar mais de 6hs diárias.** 

O horário deve se preenchido sempre com o sinal de dois-pontos (:), **por exemplo:** Se o horário de chegada foi as 9h da manhã, **o preenchimento correto é 9:00,** se foi a 1h e meia da tarde, deve ser preenchido **13:30**, etc. Veja o exemplo:

| d. | A                             | B C                                   | D                          | E | F     | G        | н           | 1             | J           | K             | L          | M        | N       |  |
|----|-------------------------------|---------------------------------------|----------------------------|---|-------|----------|-------------|---------------|-------------|---------------|------------|----------|---------|--|
| 1  |                               |                                       |                            |   |       |          | EF          | ETI           |             | DE            | DEE        | STÁ      | GIO     |  |
| 2  | C                             | SUL                                   | REMUNERADO                 |   |       |          |             |               |             |               |            |          |         |  |
| 3  |                               |                                       |                            |   |       |          | PERÍO       | DO DE         | 21/03/18    |               | Α          | 20/04/18 |         |  |
| 4  | ATENÇÃO: A EFETIVIDADE DEV    |                                       |                            |   | VERÁS | SER ENV  | IADA P      | OR EM         | AIL ATÉ     | O DIA         | 23         | /04/18   |         |  |
| 5  | NOME COMPLETO: ELIS REGINA CA |                                       |                            |   |       |          | VALH        | o cos         | STA         |               |            |          |         |  |
| 6  | LOCAL                         | 3 DPE                                 | 3 DPE DO FORO REG. DO IAPI |   |       |          |             | MATR          | ICULA C     | 450317        |            |          |         |  |
| 7  | E-MAIL                        | IAIL PESSOAL: elisregina1945@gmail.cr |                            |   |       | nail.com | CARGA HOP   |               |             | A HORÁ        | ÁRIA: 30HS |          |         |  |
| 8  | DATA                          | ASSINATURA                            |                            |   |       |          | ENTR<br>ADA | SAÍDA<br>MANH | ENTR<br>ADA | SAÍDA<br>TARD | ₹7 / ¥8    | HORA     | RUBRICA |  |
| 9  | 21/03/18                      |                                       |                            |   |       |          | 09:00       | 12:00         | 13:00       | 16:00         | X          | 06:00    |         |  |
| 10 | 22/03/18                      | 8                                     |                            |   |       |          | 09:00       | 12:00         | 13:00       | 16:00         | X          | 06:00    |         |  |
| 11 | 23/03/18                      | 8                                     |                            |   |       |          | 09:00       | 12:00         | 13:00       | 16:00         | X          | 06:00    |         |  |
| 12 | 24/03/18                      | /18 SÁBADO                            |                            |   |       |          | 00:00       | 00:00         | 00:00       | 00:00         |            |          |         |  |
| 13 | 25/03/18                      | /18 DOMINGO                           |                            |   |       |          | 00:00       | 00:00         | 00:00       | 00:00         |            |          |         |  |
| 14 | 26/03/18                      |                                       |                            |   |       |          | 09:00       | 12:00         | 13:00       | 16:00         | X          | 06:00    |         |  |
| 15 | 27/03/18                      |                                       |                            |   |       |          | 09:00       | 12:00         | 13:00       | 16:00         | X          | 06:00    |         |  |
| 16 | 28/03/18                      |                                       |                            |   |       |          | 09:00       | 12:00         | 13:00       | 16:00         | X          | 06:00    |         |  |
| 17 | 29/03/18                      |                                       |                            |   |       |          | 09:00       | 12:00         | 13:00       | 16:00         | X          | 06:00    |         |  |

Veja que na penúltima coluna é possível visualizar o total de horas trabalhadas no dia **apenas quando a letra X for marcada** na coluna VT / VR. Este cálculo é feito automaticamente com base nos horários de entrada e saída preenchidos pelo estagiário. Deve-se ter cuidado para não preencher o horário de entrada no lugar do horário de saída e vice-versa.

Na coluna nomeada "VT / VR", o estagiário deverá marcar com um "X" os dias trabalhados para que sejam contabilizados os vales e as horas de trabalho. O não preenchimento do "X" no dia trabalhado implicará no não pagamento dos vales refeição e transporte, bem como das horas de trabalho.

#### PREENCHIMENTO DOS DIAS DE RECESSO (FÉRIAS)

Após 6 (seis) meses de estágio o estudante pode gozar 15 (quinze) dias de recesso (férias) remunerado. Para solicitar férias o estudante deverá preencher o formulário de Solicitação de Recesso, que se encontra no site da Defensoria Pública no menu **serviços e informações** > estágios > estágio remunerado > **formulários**.

**Somente após ter sua solicitação de recesso (férias) deferida** pela Unidade de Estágios – USEST, o estagiário deverá assinalar na sua efetividade mensal os dias úteis em que estiver em recesso, conforme exemplo a seguir:

| 18 | 30/03/18 | PAIXAO DE CRISTO | 00:00 | 00:00 | 00:00 | 00:00  |   | I     | []      |
|----|----------|------------------|-------|-------|-------|--------|---|-------|---------|
| 19 | 31/03/18 | SÁBADO           | 00:00 | 00:00 | 00:00 | 00:00  |   |       |         |
| 20 | 01/04/18 | DOMINGO          | 00:00 | 00:00 | 00:00 | .00:00 |   |       |         |
| 21 | 02/04/18 |                  | 09:00 | 12:00 | 13:00 | 16:00  | X | 06:00 |         |
| 22 | 03/04/18 |                  | 09:00 | 12:00 | 13:00 | 16:00  | X | 06:00 |         |
| 23 | 04/04/18 |                  | 00:00 | 00:00 | 00:00 | 00:00  | R |       | RECESSO |
| 24 | 05/04/18 |                  | 00:00 | 00:00 | 00:00 | 00:00  | R |       | RECESSO |
| 25 | 06/04/18 |                  | 00:00 | 00:00 | 00:00 | 00:00  | R |       | RECESSO |
| 26 | 07/04/18 | SÁBADO           | 00:00 | 00:00 | 00:00 | 00:00  |   |       |         |
| 27 | 08/04/18 | DOMINGO          | 00:00 | 00:00 | 00:00 | 00:00  |   |       |         |
| 28 | 09/04/18 |                  | 00:00 | 00:00 | 00:00 | 00:00  | R |       | RECESSO |
| 29 | 10/04/18 |                  | 00:00 | 00:00 | 00:00 | 00:00  | R |       | RECESSO |
| 30 | 11/04/18 | [                | 00:00 | 00:00 | 00:00 | 00:00  | R |       | RECESSO |
| 31 | 12/04/18 |                  | 00:00 | 00:00 | 00:00 | 00:00  | R |       | RECESSO |
| 32 | 13/04/18 |                  | 00:00 | 00:00 | 00:00 | 00:00  | R |       | RECESSO |
| 33 | 14/04/18 | SÁBADO           | 00:00 | 00:00 | 00:00 | 00:00  |   |       |         |
| 34 | 15/04/18 | DOMINGO          | 00:00 | 00:00 | 00:00 | 00:00  |   |       |         |
| 35 | 16/04/18 |                  | 00:00 | 00:00 | 00:00 | 00:00  | R |       | RECESSO |
| 36 | 17/04/18 |                  | 00:00 | 00:00 | 00:00 | 00:00  | R |       | RECESSO |
| 37 | 18/04/18 |                  | 00:00 | 00:00 | 00:00 | 00:00  | R |       | RECESSO |
| 38 | 19/04/18 |                  | 09:00 | 12:00 | 13:00 | 16:00  | X | 06:00 |         |

Veja no exemplo que o estudante trabalhou no dia 03/04/2018 e iniciou um período de 15 (quinze) dias de recesso (férias) a partir de **04/04/2018**, deixando a carga horária zerada nesse período e substituindo a letra X pela letra **R** nos dias úteis.

Note, portanto, que não se deve marcar na efetividade mensal a letra X em dias não trabalhados (faltas, férias, feriados, etc.). O período de recesso (férias) não é contabilizado na folha de pagamento da bolsa-auxílio, mas sim em folha especifica de pagamento de férias (recesso).

## **ORIENTAÇÕES GERAIS**

Após o último dia trabalhado, o estagiário tem o dever de conferir se todos os dados da efetividade estão preenchidos corretamente. Segue abaixo um exemplo de efetividade preenchida de forma correta:

| d. | A                                                                                                    | 8             | С    | D        | E             | F                      | G                   | н                                 | 1                        | 1                                  | K                 | L        | M      | N       |  |
|----|----------------------------------------------------------------------------------------------------|---------------|------|----------|---------------|------------------------|---------------------|-----------------------------------|--------------------------|------------------------------------|-------------------|----------|--------|---------|--|
| 4  |                                                                                                    |               |      |          |               | EFETIVIDADE DE ESTÁGIO |                     |                                   |                          |                                    |                   |          |        |         |  |
| 2  | DEFENSORIA PÚBLICA<br>ESTADO DO RIO GRANDE DO SUL                                                                                  |               |      |          |               |                        | REMUNERADO          |                                   |                          |                                    |                   |          |        |         |  |
| 3  |                                                                                                    |               |      |          |               |                        | PERÍO               | DO DE                             | 21/0                     | 21/03/18 A                         |                   | 20/04/18 |        |         |  |
| 4  | ATENÇÃO: A EFETIVIDADE DEVERÁ S                                                                                                    |               |      |          |               | ER ENV                 | IADA P              | OR EM                             | AIL ATÉ                  | O DIA                              | 23                | 04/18    |        |         |  |
| 5  | NOME COMPLETO: ELIS REGINA CAR                                                                                                    |               |      |          |               |                        |                     | VALHO COSTA                       |                          |                                    |                   |          |        |         |  |
| 6  | LOCAL DE ESTÁGIO: 3 DPE DO FO                                                                                                    |               |      |          |               | ROR                    | D REG. DO IAPI MATR |                                   |                          |                                    |                   | CIEE:    | 450317 | 1       |  |
| 7  | E-MAIL PESSOAL: elisregina1945@gmail.com                                                                                           |               |      |          |               |                        | CARG                | CARGA HORÁRIA:                    |                          |                                    |                   |          |        |         |  |
| 8  | DATA                                                                                                    |               | A    | SSINA    | TURA          | 8                      |                     | ENTR<br>ADA                       | SAÍDA<br>MANH            | ENTR<br>ADA                        | SAÍDA<br>TARD     | 41 / 4R  | HORA   | RUBRICA |  |
| 9  | 21/03/18                                                                                                    |               |      |          |               |                        |                     | 09:00                             | 12:00                    | 13:00                              | 16:00             | X        | 06:00  |         |  |
| 10 | 22/03/18                                                                                                    |               |      |          |               |                        |                     | 09:00                             | 12:00                    | 13:00                              | 16:00             | X        | 06:00  |         |  |
| 11 | 23/03/18                                                                                                    |               |      |          |               |                        |                     | 09:00                             | 12:00                    | 13:00                              | 16:00             | X        | 06:00  |         |  |
| 12 | 24/03/18                                                                                                    | SÁBADO        |      |          |               |                        |                     | 00:00                             | 00:00                    | 00:00                              | 00:00             |          |        |         |  |
| 13 | 25/03/18                                                                                                    | DOMINGO       |      |          |               |                        |                     | 00:00                             | 00:00                    | 00:00                              | 00:00             |          |        |         |  |
| 14 | 26/03/18                                                                                                    |               |      |          |               |                        |                     | 09:00                             | 12:00                    | 13:00                              | 16:00             | X        | 06:00  |         |  |
| 15 | 27/03/18                                                                                                    |               |      |          |               |                        |                     | 09:00                             | 12:00                    | 13:00                              | 16:00             | X        | 06:00  |         |  |
| 16 | 28/03/18                                                                                                    |               |      |          |               |                        |                     | 09:00                             | 12:00                    | 13:00                              | 16:00             | X        | 06:00  |         |  |
| 17 | 29/03/18                                                                                                    |               |      |          |               | 09:00                  | 12:00               | 13:00                             | 16:00                    | X                                  | 06:00             |          |        |         |  |
| 18 | 30/03/18 PAIXAO DE CRISTO                                                                                                    |               |      |          |               | 00:00                  | 00:00               | 00:00                             | 00:00                    |                                    |                   |          |        |         |  |
| 19 | 31/03/18 SÁBADO                                                                                                    |               |      |          |               | 00:00                  | 00:00               | 00:00                             | 00:00                    |                                    |                   |          |        |         |  |
| 20 | 01/04/18 DOMINGO                                                                                                    |               |      |          |               | 00:00                  | 00:00               | 00:00                             | 00:00                    |                                    | 1                 |          |        |         |  |
| 21 | 02/04/18                                                                                                    |               |      |          |               | 09:00                  | 12:00               | 13:00                             | 16:00                    | X                                  | 06:00             |          |        |         |  |
| 22 | 03/04/18                                                                                                    |               |      |          |               | 09:00                  | 12:00               | 13:00                             | 16:00                    | X                                  | 06:00             |          |        |         |  |
| 23 | 04/04/18                                                                                                    |               |      |          |               | 00:00                  | 00:00               | 00:00                             | 00:00                    | R                                  | 1                 | RECESSO  |        |         |  |
| 24 | 05/04/18                                                                                                    |               |      |          | 00:00         | 00:00                  | 00:00               | 00:00                             | R                        | 1                                  | RECESSO           |          |        |         |  |
| 25 | 06/04/18                                                                                                    |               |      |          |               | 00:00                  | 00:00               | 00:00                             | 00:00                    | R                                  |                   | RECESSO  |        |         |  |
| 26 | 07/04/18 SÁBADO                                                                                                    |               |      |          |               | 00:00                  | 00:00               | 00:00                             | 00:00                    |                                    | 1                 |          |        |         |  |
| 27 | 08/04/18 DOMINGO                                                                                                    |               |      |          |               | 00:00                  | 00:00               | 00:00                             | 00:00                    |                                    | 1                 |          |        |         |  |
| 28 | 09/04/18                                                                                                    |               |      |          |               |                        |                     | 00:00                             | 00:00                    | 00:00                              | 00:00             | R        | 1      | RECESSO |  |
| 29 | 10/04/18                                                                                                    |               |      |          |               |                        |                     | 00:00                             | 00:00                    | 00:00                              | 00:00             | R        | 1      | RECESSO |  |
| 30 | 11/04/18                                                                                                    |               |      |          |               |                        |                     | 00:00                             | 00:00                    | 00:00                              | 00:00             | R        | 1      | RECESSO |  |
| 31 | 12/04/18                                                                                                    |               |      |          |               |                        |                     | 00:00                             | 00:00                    | 00:00                              | 00:00             | R        | 1      | RÉCESSO |  |
| 32 | 13/04/18                                                                                                    |               |      |          |               |                        |                     | 00:00                             | 00:00                    | 00:00                              | 00:00             | R        | 1      | RECESSO |  |
| 33 | 14/04/18                                                                                                    | SÁBADO        |      |          |               |                        |                     | 00:00                             | 00:00                    | 00:00                              | 00:00             |          | 1      |         |  |
| 34 | 15/04/18                                                                                                    | DOMINGO       |      |          |               |                        |                     | 00:00                             | 00:00                    | 00:00                              | 00:00             | ·····    | 1      |         |  |
| 25 | 16/04/18                                                                                                    |               |      |          |               |                        |                     | 00:00                             | 00.00                    | 00.00                              | 00.00             | R        | 1      | RÉCESSO |  |
| 36 | 17/04/18                                                                                                    |               |      |          |               |                        |                     | 00.00                             | 00:00                    | 00:00                              | 00:00             | R        |        | RECESSO |  |
| 37 | 18/04/18                                                                                                    |               |      |          |               |                        |                     | 00.00                             | 00.00                    | 00.00                              | 00.00             | R        | -      | RECESSO |  |
| 38 | 19/04/18                                                                                                    |               |      |          |               |                        |                     | 09.00                             | 12:00                    | 13:00                              | 16:00             | X        | 06.00  |         |  |
| 39 | 20/04/18                                                                                                    |               |      |          |               |                        |                     | 09.00                             | 12.00                    | 13:00                              | 16:00             | X        | 06.00  |         |  |
| 40 | OBSERVAÇÃO: Nos dias trabalhados, marque a letra X na colu<br>horas de estágio. Nos dias úteis de recesso (férias), marque a letra |               |      |          |               |                        |                     | una VT / VI<br>a <b>R</b> e deixe | R para com<br>a carga-ho | nputar as<br>orária                | VALORES A RECEBER |          |        |         |  |
| 44 | NOME DO SUBERVISOR                                                                                                    |               | OR   |          |               |                        | ABLOS               |                                   |                          |                                    | 66                |          | 14     |         |  |
| 41 | ASSINATURA F                                                                                                    |               |      | -        | UN. ANTONIO C |                        |                     |                                   | 300IPI                   |                                    | 00                |          |        |         |  |
| 42 | CA                                                                                                    | EU            |      |          |               |                        |                     |                                   |                          | TRABALHO<br>TRABALHO<br>TRANSPORTE |                   |          |        |         |  |
| 44 | 0 estagiá                                                                                                    | irio gozou re | cess | o (féria | as) no j      | perío                  | do? [ ] ? ob        | I OÃV                             | ]SIM, d                  | le 04/0                            | 4/2018            | a 18/04  | 4/2018 |         |  |
| 45 |                                                                                                    | 1             | ÉOB  | RIGAT    | ÓRIO O        | PREE                   | NCHIMEN             | TO DE T                           | ODOS OS                  | S DADOS                            | DO CAB            | EÇALHO   |        |         |  |
| 46 | Enviar esta efetividade em formato PDF para estagioforense@defensoria.rs.def.br e a via original por malote!                       |               |      |          |               |                        |                     |                                   |                          |                                    |                   |          |        |         |  |
| 47 | Abono expresso de faltas pelo supervisor (Máx. 2 abonos):                                                                          |               |      |          |               |                        |                     |                                   |                          |                                    |                   |          |        |         |  |

Após a conferência, o estagiário deverá:

- $\checkmark$  Imprimir a efetividade;
- ✓ Assinar ao lado de todos os dias trabalhados, na coluna "assinatura";
- ✓ Rubricar ao lado de todos os dias trabalhados, na coluna "rubrica";
- ✓ Coletar assinatura e **carimbo** do supervisor.

Concluídos esses passos, o estagiário deverá encaminhar a efetividade à Unidade de Supervisão de Estágios – USEST até o dia **23** de cada mês, através do e-mail **estagioforense@defensoria.rs.def.br** e, posteriormente, enviar a **via original por malote**!

## ATENÇÃO

Os dias que não forem devidamente preenchidos, assinados e rubricados não serão considerados para o pagamento.

As efetividades enviadas fora do prazo serão pagas na folha do mês subsequente.

As efetividades enviadas por **e-mail** são sempre confirmadas por e-mail. Se não houver confirmação, entrar em contato com a supervisão de estágios antes do final do prazo para envio.

Se houver dúvidas, entre em contato com a Unidade de Supervisão de Estágios nos telefone 3210.9303, 9304; 9307 ou 9418.